Login เข้าสู่ระบบ ที่เว็บไซต์ <u>https://reg.sut.ac.th</u>

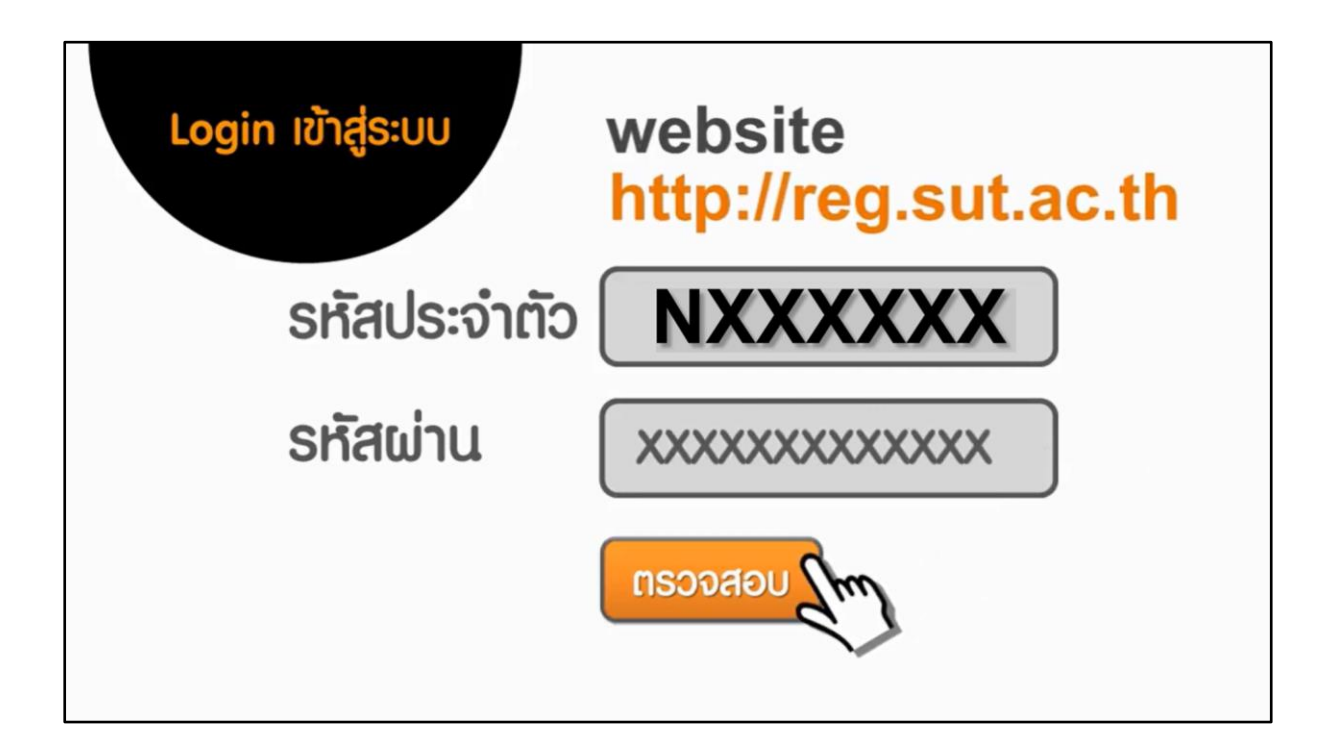

คลิ้กที่เมนู [เลือกใช้ผลการเรียน]

| เมนูหลัก                         | ยินดีต้อนรับเข้าสู่ระบบบริการการศึกษา                                                   |
|----------------------------------|-----------------------------------------------------------------------------------------|
| เลือกใช้ผลภารเรียน<br>ออกจากระบบ | <b>แบบสำรวจความพึงพอใจต่อการให้<u>บริการขอ</u><br/>นักศึกษาโปรดให้ข้อมลเพื่อการปรับ</b> |
| เปลี่ยนรหัสผ่าน                  |                                                                                         |
| ติดตามผลขอเพิ่ม<br>ถอน           | ++ แบบบระเมนความพงพอเจดอการเห                                                           |
| + ผลการลง<br>ทะเบียน             | ประกาศเรื่อง                                                                            |

## แสดงรายวิชาที่ลงทะเบียน

เกรดที่สามารถเลือกได้ D ขึ้นไป

|                                                                                                    | การยืนยันเลือกใช้ผลการเรียน |                                                         |          |            |       |  |  |
|----------------------------------------------------------------------------------------------------|-----------------------------|---------------------------------------------------------|----------|------------|-------|--|--|
| <ol> <li>หากต้องการเลือกใช้ผลการเรียน ให้ทำเครื่องหมาย</li></ol>                                                                                  |                             |                                                         |          |            |       |  |  |
| รายวิชาที่ลงทะเบียนเรียน                                                                                                    |                             |                                                         |          |            |       |  |  |
| ที่                                                                                                    | รหัสวิชา                    | ชื่อวิชา                                                | หน่วยกิต | เกรด       | เลือก |  |  |
| 1                                                                                                    | 102111-9                    | FUNDAMENTAL CHEMISTRY I                                 | 0        | B*         |       |  |  |
| 2                                                                                                    | 103109-9                    | ESSENTIAL CALCULUS                                      | 0        | C*         |       |  |  |
| 3                                                                                                    | 104101-9                    | PRINCIPLES OF BIOLOGY I                                 | 0        | D*         |       |  |  |
| 4                                                                                                    | 105103-9                    | GENERAL PHYSICS                                         | 0        | F          |       |  |  |
| 5                                                                                                    | 301111-9                    | INTRODUCTION TO AGRICULTURAL INSPIRATION AND INNOVATION | 0        | <b>A</b> * |       |  |  |
| <u>หากยีนยันการเลือกแล้ว จะไม่สามารถเปลี่ยนแปลงได้อีก</u><br>ขอเลือกใช้ผลการเรียนตามที่เลือก <mark>ไม่เลือกใช้ผลการเรียน</mark><br>ยืนยันการเลือก |                             |                                                         |          |            |       |  |  |

หากต้องการใช้ผลการเรียน

คลิก ทำเครื่องหมายถูกในรายวิชาที่ต้องการในคอลัมน์ เลือก

เลือก ขอเลือกใช้ผลการเรียนตามที่เลือก

กดปุ่ม ยืนยันการเลือก

| Γ                     | การยืนยันเลือกใช้ผลการเรียน                                                                                                    |                                                         |          |           |       |  |  |  |
|-----------------------|----------------------------------------------------------------------------------------------------|---------------------------------------------------------|----------|-----------|-------|--|--|--|
| 1<br>2<br>3<br>4<br>5 | <ol> <li>หากต้องการเลือกใช้ผลการเรียน ให้ทำเครื่องหมาย Z ที่คอลัมน์ เลือก ในวิชาที่ต้องการเลือกใช้ผลการเรียน</li> <li>หากไม่ต้องการเลือกใช้ผลการเรียน ไม่ต้องทำเครื่องหมายที่คอลัมน์ เลือก ให้ว่างไว้ □</li> <li>ทำการเลือก ขอเลือกใช้ผลการเรียน ไม่ต้องทำเครื่องหมายที่คอลัมน์ เลือก ให้ว่างไว้ □</li> <li>ทำการเลือก ขอเลือกใช้ผลการเรียน แม่ต้องทำเครื่องหมายที่คอลัมน์ เลือก ให้ว่างไว้ □</li> <li>ทำการเลือก ขอเลือกใช้ผลการเรียน ไม่ต้องทำเครื่องหมายที่คอลัมน์ เลือก ให้ว่างไว้ □</li> <li>ทำการเลือก ขอเลือกใช้ผลการเรียนตามที่เลือก (1วิชาขึ้นไป) หรือ ไม่เลือกใช้ผลการเรียน (ไม่ใช้ทุกวิชา)</li> <li>กดปุ่ม ยืนยันการเลือก ด้านถ่าง (หากไม่เป็นไปตามเงื่อนไข ระบบจะย้อนกลับมาให้ดำเนินการใหม่)</li> <li>เมื่อยื่นยันการเลือกผ่านแล้ว จะไม่สามารถเปลี่ยนแปลงการเลือกใช้ผลการเรียนได้อีก</li> </ol> |                                                         |          |           |       |  |  |  |
| ร                     | รายวิชาที่ลงทะเบียนเรียน                                                                                                    |                                                         |          |           |       |  |  |  |
| ที่                   | รหัสวิชา                                                                                                    | ชื่อวิชา                                                | หน่วยกิต | เกรด      | เลือก |  |  |  |
| 1                     | 102111-9                                                                                                    | FUNDAMENTAL CHEMISTRY I                                 | 0        | B*        |       |  |  |  |
| 2                     | 103109-9                                                                                                    | ESSENTIAL CALCULUS                                      | 0        | C*        |       |  |  |  |
| 3                     | 104101-9                                                                                                    | PRINCIPLES OF BIOLOGY I                                 | 0        | D*        |       |  |  |  |
| 4                     | 105103-9                                                                                                    | GENERAL PHYSICS                                         | 0        | F         |       |  |  |  |
| 5                     | 301111-9                                                                                                    | INTRODUCTION TO AGRICULTURAL INSPIRATION AND INNOVATION | 0        | <b>A*</b> |       |  |  |  |
|                       | <u>หากยืนยันการเลือกแล้ว จะไม่สามารถเปลี่ยนแปลงได้อีก</u><br>ขอเลือกใช้ผลการเรียนตามที่เลือก <mark>ไม่เลือกใช้ผลการเรียน</mark> ยืนยันการเลือก                                                                                                    |                                                         |          |           |       |  |  |  |

หากเลือกรายวิชาครบตามที่ต้องการแล้ว ทำการยืนยัน กด OK

| โปรดยืนยันการเลือก |    |        |
|--------------------|----|--------|
|                    | ОК | Cancel |

ระบบจะแจ้งผลการเลือกใช้ผลการเรียนที่เลือก

เมื่อออกจากเมนูแล้วเข้ามาหน้านี้อีกครั้ง ก็จะแสดงผลการเลือกเช่นเดิม

## บันทึก เลือกใช้ผลการเรียนตามที่เลือก เรียบร้อยแล้ว

| ผลการเลือกใช้ผลการเรียน                                                                                                    |          |                                                         |          |      |       |  |
|----------------------------------------------------------------------------------------------------|----------|---------------------------------------------------------|----------|------|-------|--|
| ที่                                                                                                    | รหัสวิชา | ชื่อวิชา                                                | หน่วยกิต | เกรด | เลือก |  |
| 1                                                                                                    | 102111-9 | FUNDAMENTAL CHEMISTRY I                                 | 0        | B*   |       |  |
| 2                                                                                                    | 103109-9 | ESSENTIAL CALCULUS                                      | 0        | C*   |       |  |
| 3                                                                                                    | 104101-9 | PRINCIPLES OF BIOLOGY I                                 | 0        | D*   |       |  |
| 4                                                                                                    | 105103-9 | GENERAL PHYSICS                                         | 0        | F    |       |  |
| 5                                                                                                    | 301111-9 | INTRODUCTION TO AGRICULTURAL INSPIRATION AND INNOVATION | 0        | A*   |       |  |
| 1) ทำการยืนยันเลือกใช้ผลการเรียน เมื่อ <b>10/8/2564 13:25:25</b><br>2) เลือกใช้ผลการเรียน จำนวน 3 วิชา<br>หมายเหตุ วิชาที่เลือกใช้ผลการเรียน คอลัมน์ "เลือก" จะเป็นสีแจง |          |                                                         |          |      |       |  |

หากเลือก <u>ไม่</u>เลือกใช้ผลการเรียน (ไม่เลือกทุกวิชา) จำนวนวิชาเลือกใช้ผลการเรียน จะเป็น 0 คอลัมน์เลือก จะ ไม่มีเครื่องหมายถูก

กรณีที่ดำเนินการไม่สำเร็จระบบจะแจ้ง ให้ไปดำเนินการใหม่ ดังตัวอย่าง

1 หากไม่เลือกรายวิชา แต่ระบุขอเลือกใช้ผลการเรียนตามที่เลือก ระบบจะย้อนมาให้ดำเนินการใหม่

\*\*\* ไม่พบการเลือกรายวิชา ตามเงื่อนไขที่ระบุ "ขอเลือกใช้ผลการเรียนตามที่เลือก " โปรดดำนินการใหม่

2. หากเลือกรายวิชา แต่ระบุไม่เลือกใช้ผลการเรียน ระบบจะย้อนมาให้ดำเนินการใหม่

\*\*\* พบการเลือกรายวิชา ไม่ตรงตามเงื่อนไขที่ระบุ "ไม่เลือกใช้ผลการเรียน " โปรดดำนินการใหม่